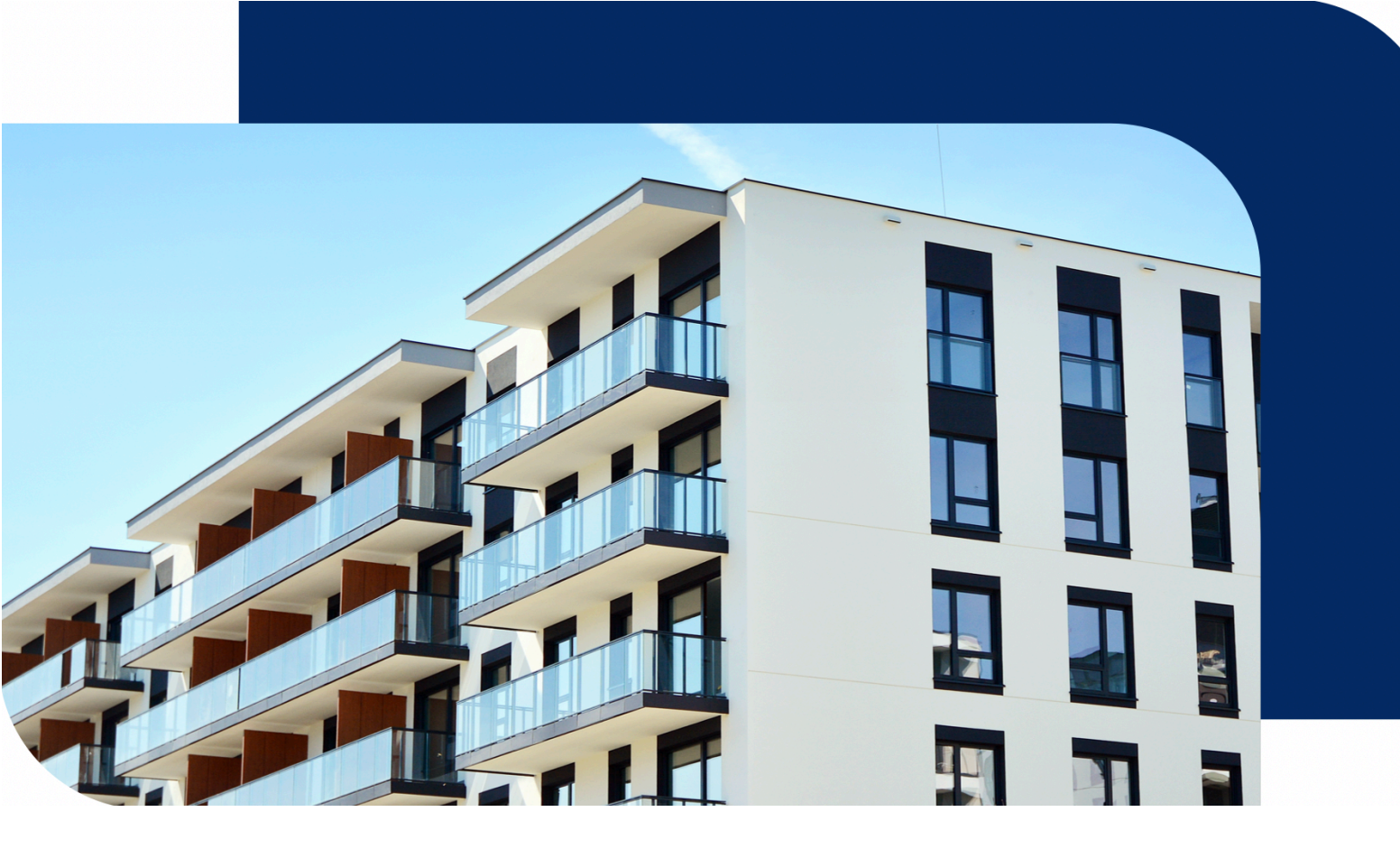

# 集智社区 APP(住户端)产品说明

更新时间:2021-09-14

文档版本:v 2.0.1

# 目录

| 一、引言1            |
|------------------|
| 1.1 编写目的1        |
| 1.2 项目背景1        |
| 1.3 定义1          |
| 1.3.1 名词解释1      |
| 1.3.2 书写格式约定1    |
| 二、软件概述2          |
| 2.1 目标2          |
| 2.2 功能           |
| 三、APP 页面使用说明2    |
| 3.1 APP 安装和用户账号2 |
| 3.2 首页功能介绍7      |
| 3.3.智家10         |
| 3.4.服务           |
| 3.5 我的           |

# 一、引言

1.1 编写目的

本使用说明旨在对杭州涂鸦信息技术有限公司的 APP 软件——《集智社区》 所具有的创新点做基本阐述,并对基本功能做相关的说明,以便使用者了解本软 件的使用范围和使用方法。

1.2项目背景

国家大力提倡智慧社区的当下,社区空间智能化、互联网化大势所趋;社区 居住舒适度,服务智能化愈发重要;而区域管理一体化,提升空间运维服务质量 又是开发商的强烈刚需,无论智慧社区中的物业还是最终用户,都亟需一个能管 理或控制整个社区的所有智能化的服平台。

1.3 定义

1.3.1 名词解释

集智社区:杭州涂鸦信息技术有限公司的智慧社区业务 APP,针对住户端使用。

1.3.2 书写格式约定

本文中使用双引号包括的内容通常指软件中所呈现的页面、标签、控件、元 素等名称。本文使用 "页面 1" | "页面 2" 形式表示页面或控件的层次关系。

## 二、软件概述

2.1 目标

集智社区 APP 是针对本公司智慧社区与智能家居硬件产品的通用版控制客 户端,是用户使用整个社区智能设备服务的总控平台。并能实现社区屋内屋外所 有设备的互联互通及联动。

2.2 功能

室外采用房源匹配产权人模式,使用户可一键享受一脸通,智能车行等社区 智能服务,室内智能家居采用模块化的功能设计,可灵活增加不同设备和面板。 室内室外产品接入同一客户端,实现全社区联动控制,操作方便。使物业减员增 效,业主体验提升。

# 三、APP 页面使用说明

3.1 APP 安装和用户账号

3.1.1 APP 图标 (Logo 或 Icon)

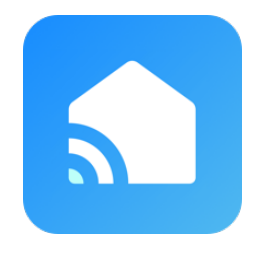

3.1.2 APP 安装和更新

通过应用市场或网址下载 APP 后,即可进行安装本程序。

注意:程序在安装时会要求设备打开部分权限,必须同意产品对设备权限的 调用,否则部分功能将无法使用。

初次使用应用将主动将告知用户隐私政策和用户协议,用户同意后访客正常

登录或注册。

| 7:36                                                                                                    | ul 🗢 🔳                                                                                             |
|----------------------------------------------------------------------------------------------------|----------------------------------------------------------------------------------------------------|
|                                                                                                    | 注册                                                                                                 |
| 登录                                                                                                    |                                                                                                    |
| +86 请输入账号                                                                                                    |                                                                                                    |
|                                                                                                    |                                                                                                    |
| 用户协议与                                                                                                    | 同隐私政策                                                                                              |
| 我们深知隐私对您的重要<br>我们收集和使用您个人信<br>据最新法律法规的要求,<br>进行了详细的修订。当您<br>已充分阅读、理解并接受<br>和《用户协议》的全部内<br>我们的隐私政策,如果您<br>系我们。<br><u>隐私政策</u> 与 <u>用户协议</u> | 2性,为了更全面地呈现<br>意息的相关情况,我们根<br>对隐私政策和用户协议<br>系点击【同意】即表示您<br>更新过的《隐私政策》<br>容。请花一些时间熟悉<br>了有任何问题,请随时联 |
| 不同意                                                                                                    | 同意                                                                                                 |
| □ 我已阅读并同意                                                                                                    | <u>用户协议</u> 与 <u>隐私政策</u>                                                                          |
|                                                                                                    |                                                                                                    |

# 3.1.3 用户注册

用户通过输入手机号进行应用软件的注册。

| 7:52 🕇 |    | ''II 🕹 🔳 |
|--------|----|----------|
| <      |    |          |
| 手机     | 注册 |          |
| +86    | 手机 |          |
|        |    |          |

我已阅读并同意<u>用户协议</u>与<u>隐私政策</u>

输入手机号后,系统将发送验证码,验证码填入核验后,填写密码即注册成功。

| 7:29 ৵                                  | ''II 🕹 🔳 |
|-----------------------------------------|----------|
| <                                       |          |
| 输入验证码                                   |          |
| 666                                     |          |
| 验证码已经发送到您的手机: 86-156227620<br>新发送 (55s) | 032 重    |
| 未收到验证码?                                 |          |

| 1         | 2        | 3<br>Def                 |
|-----------|----------|--------------------------|
| 4<br>сні  | 5<br>јкі | 6<br><sup>мно</sup>      |
| 7<br>pqrs | 8<br>TUV | 9<br>wxyz                |
|           | 0        | $\langle \times \rangle$ |
|           |          |                          |
| -         |          | •                        |

#### 3.1.4 用户登录

输入密码或用短信验证码可进行登录。

| 7:28 7                     | ''II 🕹 🔲 |
|----------------------------|----------|
|                            | 注册       |
| 登录                         |          |
| <b>+86</b> 15622762033     |          |
| 密码                         |          |
|                            | 忘记密码     |
|                            |          |
| ✓ 我已阅读并同意 <u>用户协议</u> 与 協会 | 急私政策     |

| 7:29 ৵ |             | <b>''II 🕹 </b> |
|--------|-------------|----------------|
| <      |             |                |
| 忘记     | 密码          |                |
| 中国     |             | >              |
| +86    | 15666668888 | ×              |
|        |             |                |
|        | 获取验证码       |                |

| 2   | 3                                |
|-----|----------------------------------|
| авс | Def                              |
| 5   | 6                                |
| јкі | мно                              |
| 8   | 9                                |
| TUV | wxyz                             |
| 0   | $\langle \times \rangle$         |
|     |                                  |
|     | 2<br><br>5<br><br><br>8<br><br>0 |

3.2 首页功能介绍

3.2.1 首页功能简述

首页为智慧社区入口,展示智能开门,访客邀约等高频刚需功能。

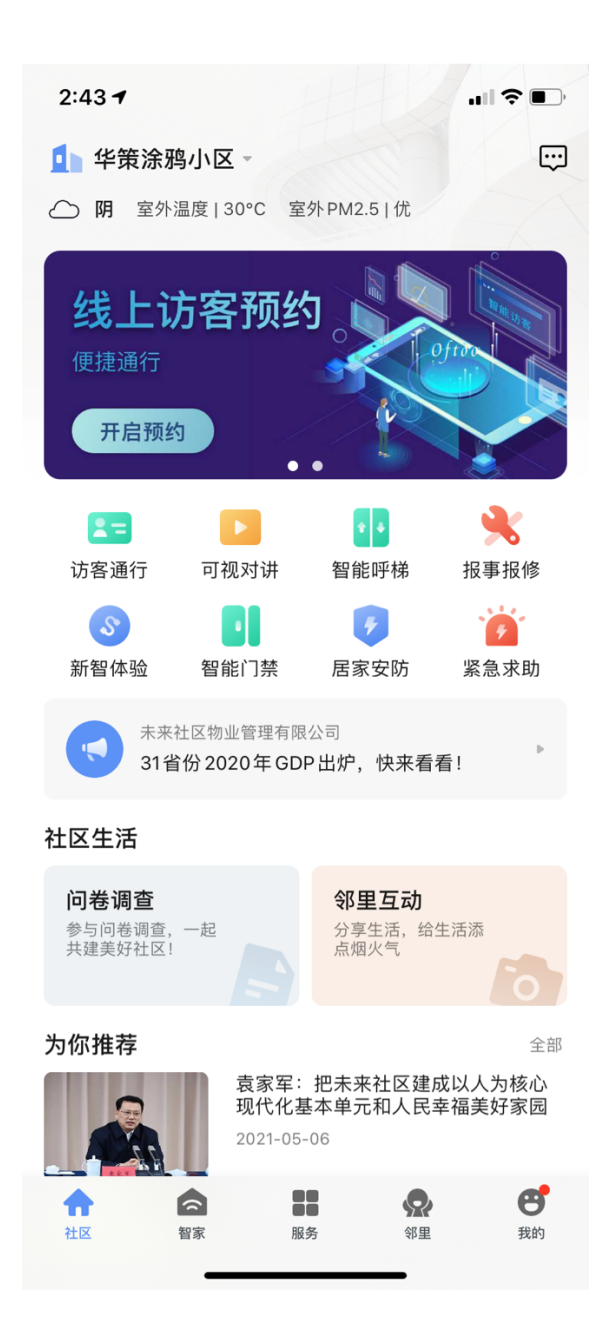

#### 3.2.2 管理房屋

- 点击首页左上角可切换并管理房屋,点击直接切换房屋,点击房屋管理可进 行房屋增加或删除操作。
- 2. 房屋的添加需物业审核,审核后则自动开通相应的社区门禁管理权限。

| 2:44 7                                          |                              |                                | ıII 중 ■)       |
|-------------------------------------------------|------------------------------|--------------------------------|----------------|
| 华策涂鸦小区                                          | A幢1单元                        | 301                            |                |
| 华策涂鸦小区                                          | A幢1单元                        | 401                            |                |
| ✓ 华策涂鸦小区                                        | A幢1单元                        | 101                            |                |
| 华策涂鸦小区                                          | 101 已迁出                      |                                |                |
| 华策涂鸦小区                                          | A幢3单元                        | 401室 已迁出                       |                |
|                                                 | 添加房                          | 屋                              |                |
| <b>③</b><br>新智体验 智能                             | 能门禁                          | <b>7</b><br>居家安防               | 》<br>紧急求助      |
| 未来社区物<br>31省份 20                                | 业管理有限公司<br>20年GDP出           | <sup>司</sup><br>出炉,快来看看        | 1              |
| 社区生活                                            |                              |                                |                |
| <b>问卷调查</b><br>参与问卷调查,一起<br>共建美好社区!             |                              | <b>邻里互动</b><br>分享生活,给生<br>点烟火气 | 活添             |
| 为你推荐                                            |                              |                                | 全部             |
|                                                 | 袁家军:把<br>现代化基本<br>2021-05-06 | 是未来社区建成<br>单元和人民幸              | 以人为核心<br>福美好家园 |
| <ul> <li>         社区         智家     </li> </ul> | <b>88</b><br>服务              | <b>会</b><br>邻里                 | <b>伊</b><br>我的 |

| 7:56 🕇      | .ul ≎ ∎    | 7:56 ⋪     |      | .ıl ≎ ∎) |
|-------------|------------|------------|------|----------|
| 取消 选        | 择小区        | <          | 选择房屋 |          |
| Q 输入你要搜索的小区 |            | 华策涂鸦小区 A 幢 |      |          |
| 北京市         |            | 1单元        |      | >        |
| 设备管理小区      | >          | 2单元        |      | >        |
| 测试小区        | >          | 3单元        |      | >        |
| 虚拟设备测试      | >          |            |      |          |
| 杭州市         |            |            |      |          |
| 华策涂鸦小区      | >          |            |      |          |
| 调试小区        | >          |            |      |          |
| 中天九溪小区      | >          |            |      |          |
| 物业中心机测试小区   | >          |            |      |          |
| 华策中心        | >          |            |      |          |
| 2021014     |            |            |      |          |
| 涂鸦深圳展厅      | >          |            |      |          |
| 重庆市         |            |            |      |          |
| ····        |            | -          |      |          |
|             | 7:56 1     | ul 🗢 🗊     |      |          |
|             | <          |            |      |          |
|             | 迁入房屋申请     |            |      |          |
|             | 所属小区       |            |      |          |
|             | 华策涂鸦小区     |            |      |          |
|             | 房屋         |            |      |          |
|             | A幢 1单元 101 |            |      |          |
|             | 迁入房屋申请     |            |      |          |
|             | ⊖ w±       |            |      |          |
|             | ○ 家人       |            |      |          |
|             | ○ 租客       |            |      |          |
|             | ○ 家属       |            |      |          |
|             | ○ 租户       |            |      |          |
|             | ○ 亲友       |            |      |          |
|             | 提交         |            |      |          |
|             |            |            |      |          |

3.3 智家

智家包含智能场景与设备控制两大功能.

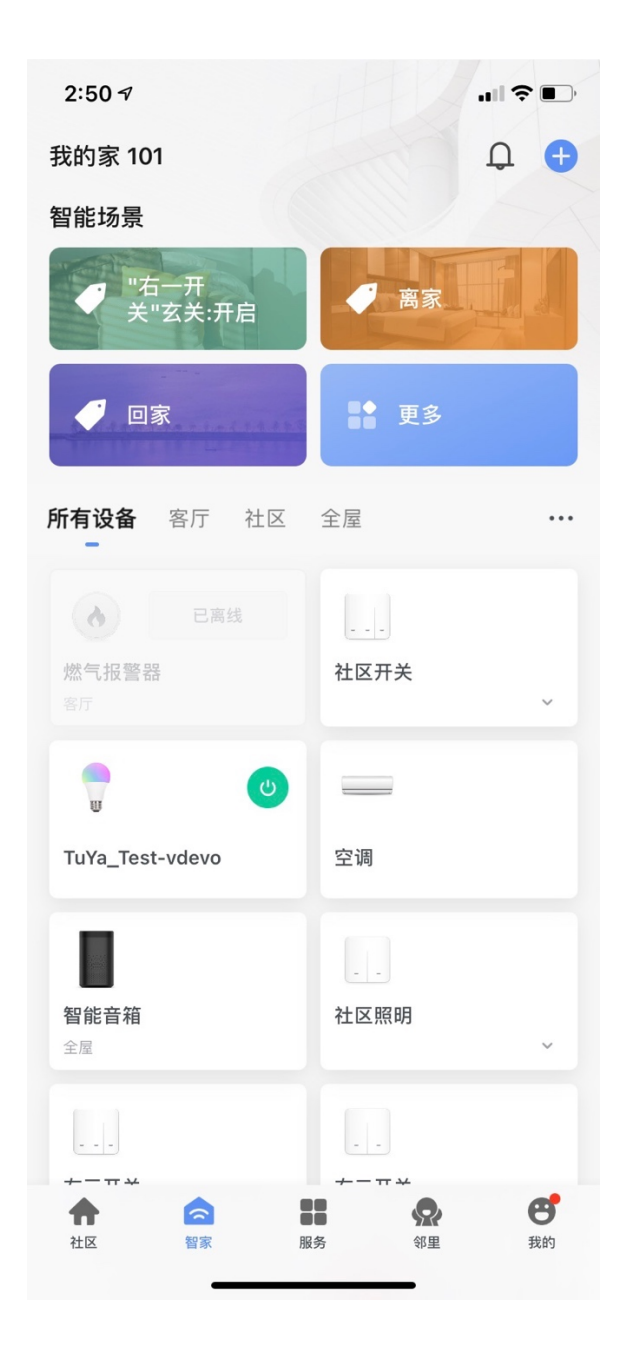

3.3.1 智能场景

智能场景包含一键执行与自动化,可一键执行智能化场景与生成自动化。

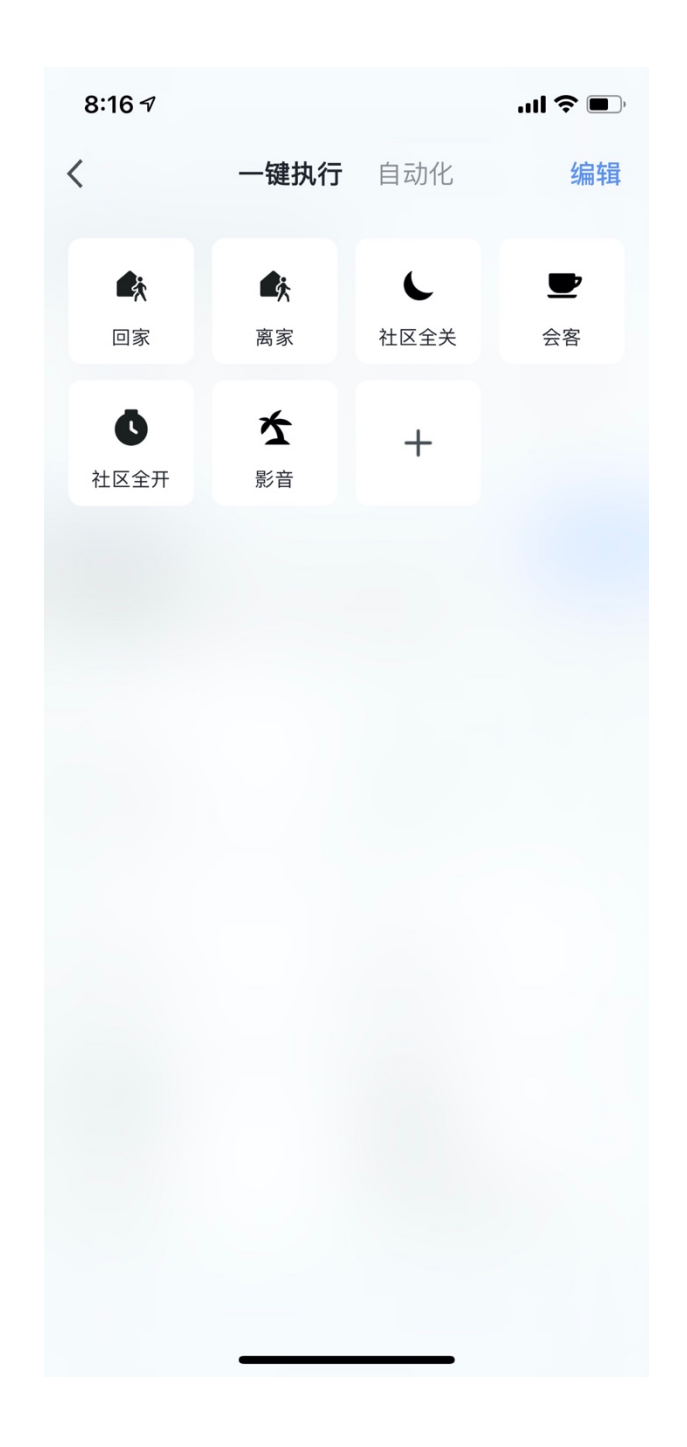

3.3.2 新建智能

点击右上角加号添加智能,分别设置条件与任务,完成新建智能。

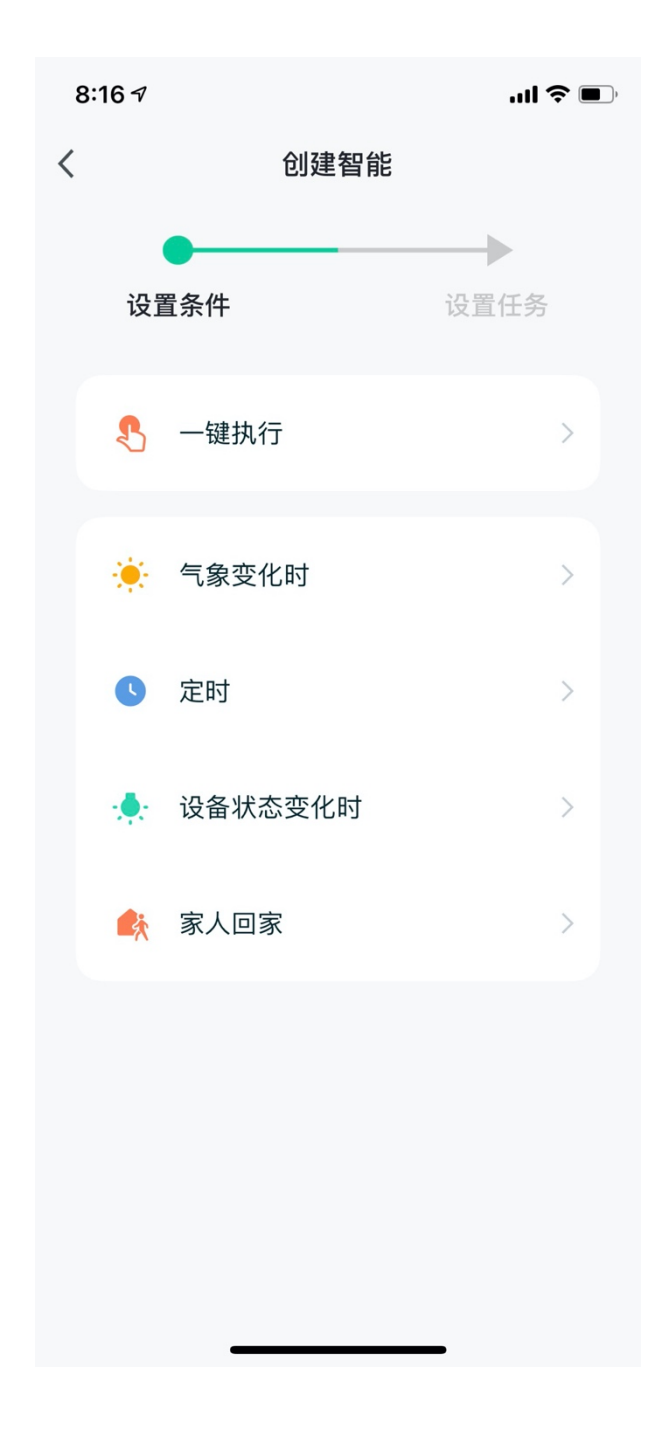

| 8 | :16 🔊   |                         | <b>! 今 •</b> ., |
|---|---------|-------------------------|-----------------|
| < |         | 创建智能                    |                 |
|   | 设]      | ●<br>置 <b>条件</b><br>键执行 | 设置任务            |
|   | *       | 操作设备                    | >               |
|   | <u></u> | 选择智能                    | >               |
|   | ر       | 发送通知提醒                  |                 |
|   | X       | 延时                      | >               |
|   |         |                         |                 |
|   |         |                         |                 |
|   |         |                         |                 |
|   |         |                         |                 |

3.3.3设备

设备页面将展示添加到账户里的所有室内智能家居设备。

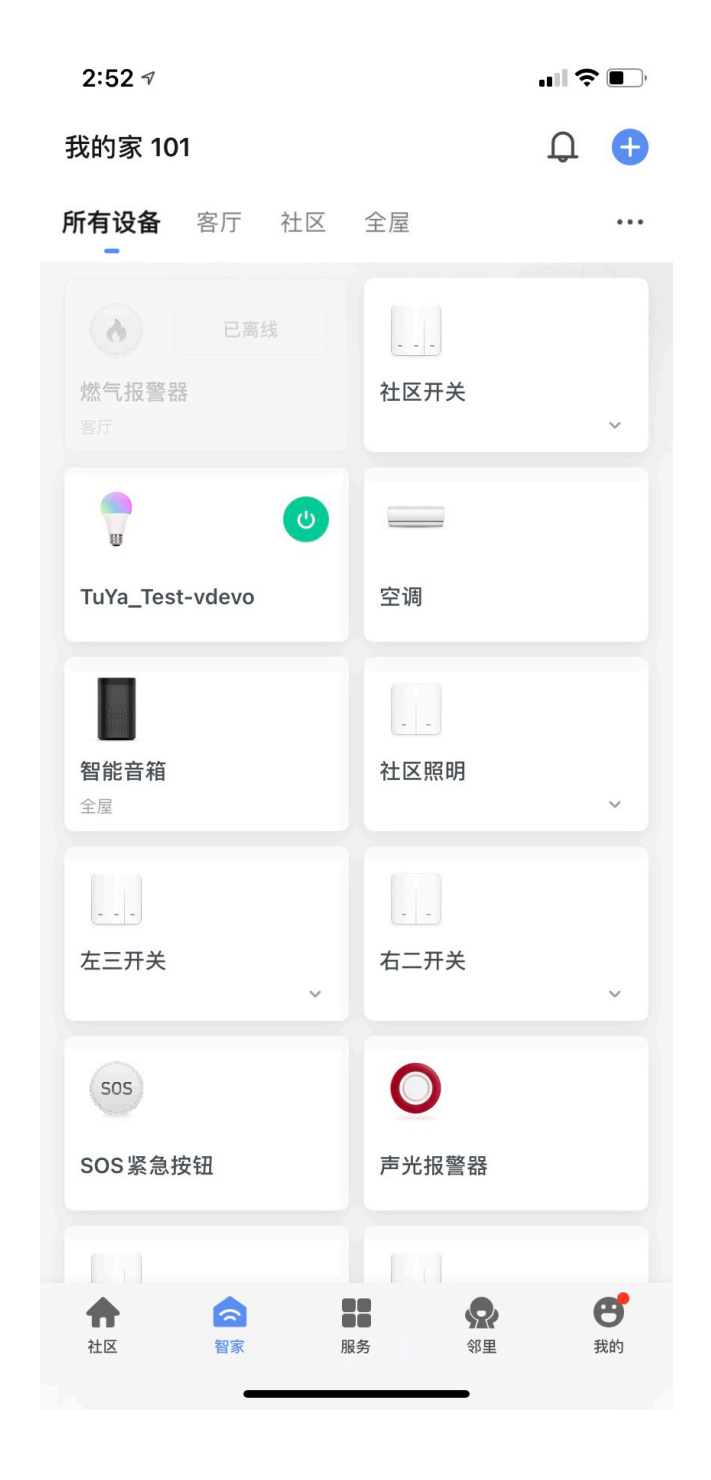

#### 3.3.4 添加设备

点击右上角加号进行设备添加,按提示进行 WiFi 密码设置与硬件重置工作。

| 8:20 7 |                |                    | ııl <b>? ■</b> , |
|--------|----------------|--------------------|------------------|
| <      | 手动添加           | 自动发现               | Э                |
| 电工     |                | 插座                 |                  |
| 照明     |                |                    |                  |
| 传感     | 插座<br>(Wi-Fi)  | 插座<br>(Zigbee)     | 插座<br>(蓝牙)       |
| 大家电    | 插座<br>(NB-loT) | 插座(其他)             |                  |
| 小家电    |                | 排插                 |                  |
| 厨房电器   |                |                    |                  |
| 运动健康   | 排插<br>(Wi-Fi)  | 排插<br>(Zigbee)     | 排插<br>(其他)       |
| 安防监控   |                | 开关 —               |                  |
| 网关中控   | 开关<br>(Wi-Fi)  | <br>开关<br>(Zigbee) | <br>开关<br>(GPRS) |
| 节能能源   |                |                    |                  |
| 教育娱乐   | 开关<br>(蓝牙)     | 开关<br>(其他)         |                  |
| 工农业    |                | 调光开关               |                  |

| 8:18 🕫                                                        | <b>il 🗢 </b>                     |
|---------------------------------------------------------------|----------------------------------|
| 取消                                                            |                                  |
| 选择 2.4GHz Wi-Fi<br>密码<br>如果你的 Wi-Fi 是 5GHz 的<br>2.4GHz 常见路由器的 | <b>网络并输入</b><br>的,请先设置为<br>1设置方法 |
| × Wi-Fi - 5Ghz                                                |                                  |
| <ul> <li>Wi-Fi - 2.4Ghz</li> </ul>                            | ₽ ╤ (j)                          |
|                                                               |                                  |
| ♥ Wi-Fi名称                                                     |                                  |
| 企业安装包无法获取 Wi-Fi 名称                                            | ,请手动输入                           |
| 合 密码                                                          | 0                                |
|                                                               |                                  |
|                                                               |                                  |

| 8:17 🔊                                                         |                                                          | al 🗢 🗩               |
|----------------------------------------------------------------|----------------------------------------------------------|----------------------|
| 取消                                                             |                                                          | Wi_Fi 快连 🗲           |
| <b>请先重置</b><br>若灯已在快(<br>① 接通电源<br>② 开-关-开<br>③ 确认指示<br>注意:重置; | <b>置设备</b><br>闪,请跳过重置步<br>-关-开 (以说明书)<br>灯快闪<br>设备后,请在三分 | 骤<br>5准)<br>钟内完成配网操作 |
| 1                                                              | ②<br>0n/0ff ×3                                           | 3<br>✓               |
|                                                                |                                                          | ×                    |
| 2                                                              | 试按步骤式配网                                                  | >                    |
|                                                                | ○ 确认灯快                                                   | 闪                    |
|                                                                |                                                          |                      |
|                                                                |                                                          |                      |

确认智能设备指示灯处于快速闪烁状态时,点击下一步,若智能设备指示灯没有处于快速闪烁的状态,常按设备复位键5秒以上至指示灯快速闪烁。

|     |            | 30,114.198 |   |
|-----|------------|------------|---|
| (   | $\bigcirc$ |            |   |
| (1) | (2) $(3)$  | 1/         |   |
|     |            | _\ `       | 5 |
|     |            | 1          |   |
|     |            |            | ) |
|     |            |            |   |

确认智能设备指示灯处于快速闪烁状态时,点击"下一步",配网过程将经 历图示过程:

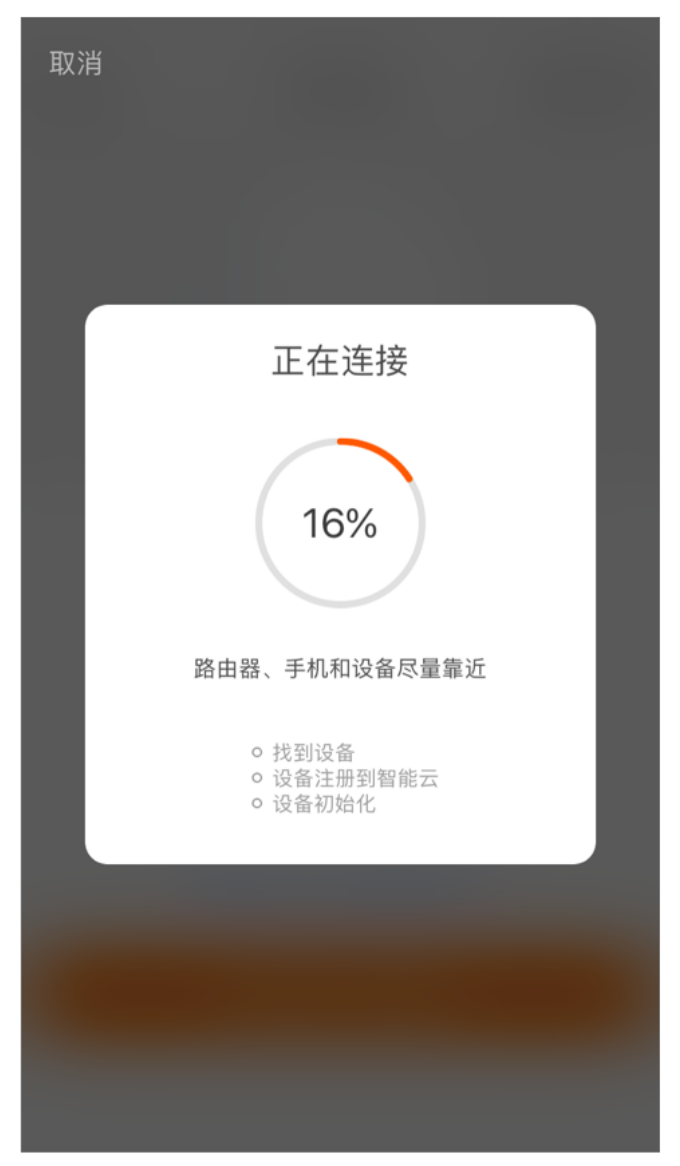

设备配置成功后,列表中将出现智能设备名称,点击即可进入智能设备的控制面板。(1)设备在线时,可正常点击进入面板操作;(2)设备离线时,设备显示离线 icon;(3)可以用房间标签快捷的对设备进行分类管理。

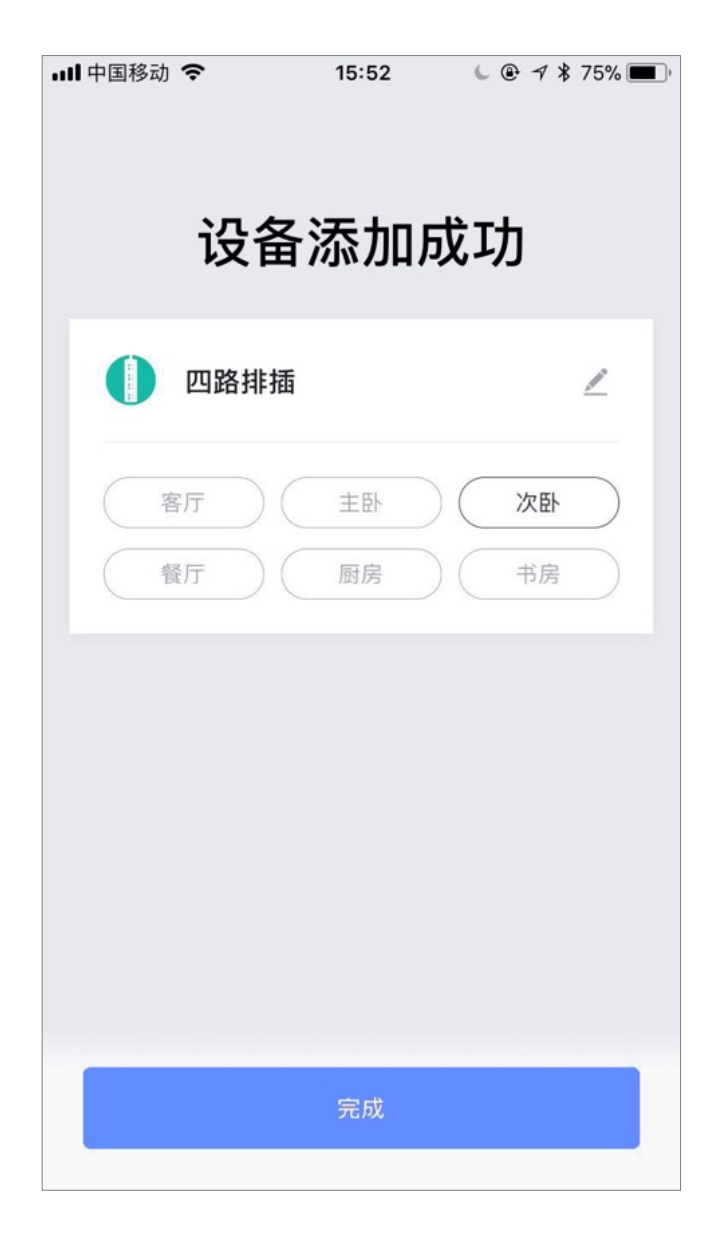

3.4 服务

服务包含净水,居家安防与社区养老等功能,可以H5的形式嵌入。

| 8:22 7                 |                                                                                                    |                    | ad 🗢 🗩              |
|------------------------|----------------------------------------------------------------------------------------------------|--------------------|---------------------|
|                        | 社区                                                                                                    | 服务                 |                     |
| 智慧管家                   |                                                                                                    |                    |                     |
| 公报事报修                  | 》<br>常用电话                                                                                                    | •••<br>物业公告        | <b>投</b> 诉表扬        |
| <b>下</b><br>问卷调查       | ◆ ◆  ◆ ◆ ◆ ◆ ◆ ◆ ◆ ◆ ◆ ◆ ◆ ◆ ◆ ◆ ◆ ◆ ◆ ◆ ◆ ◆ ◆ ◆ ◆ ◆ ◆ ◆ ◆ ◆ ◆ ◆ ◆ ◆ ◆ ◆ ◆ ◆ ◆ ◆ ◆ ◆ ◆ ◆ ◆ ◆ ◆ ◆ ◆ ◆ ◆ ◆ ◆ ◆ ◆ ◆ ◆ ◆ ◆< |                    |                     |
| 智能服务                   |                                                                                                    |                    |                     |
| 」<br>智能门禁              | 新智体验                                                                                                    | <b>↓</b> ■<br>访客通行 | ▶<br>可视对讲           |
| <b>手</b><br>居家安防       | <b>〕</b><br>我的车辆                                                                                                    | ② 公区监控             | •••<br>智能呼梯         |
| <mark>山</mark><br>环境数据 | い<br>一<br>の<br>里<br>互<br>动                                                                                                    | ♪<br>净水服务          |                     |
| 日                      | 田<br>服务 社                                                                                                    |                    | O <sup>●</sup><br>我 |

3.4.1 报事报修

用户选择室内/公区,选择具体维修项目,可上传图文描述维修情况,同时 可预约上门维修时间。

9:12 🕇 ''II 🕹 💽 < 工单记录 报事报修 华策涂鸦小区A幢1单元202 区域 (室内) 公区 工单类别 请选择 > 报修详情 0/200 请详细描述您的问题、上传图片,以便我们更好地为 您解决 +预约时间 请选择(非必选) >

| 9:12 🕫                                               |                 |       | .ıll <b>? ■</b> ) |
|------------------------------------------------------|-----------------|-------|-------------------|
| <                                                    | 工单记录            | 2     |                   |
| <b>全部</b> 待接单                                        | 进行中             | 已完成   | 已作废               |
| 公区报修/小区<br>报修<br>03-31 14:13                         | <b>报修</b><br>请评 | ⋔ ☆☆☆ | 2完成               |
| 房屋维修/居家<br>把奶奶家<br>●●●●●●●●●●●●●●●●●●●●●●●●●●●●●●●●● | 报修              | (     | 待接单               |
| <b>房屋维修/居家</b><br>京津冀<br>03-25 21:41                 | 报修              | (     | 待接单               |
| <b>房屋维修/居家</b><br>家里灯坏了<br>03-08 16:45               | 报修              |       | 进行中               |
| ) 公区报修/小区<br>滑梯坏了                                    | 报修              |       | 已完成               |
| 02-02 21:11                                          |                 | ***   | ***               |

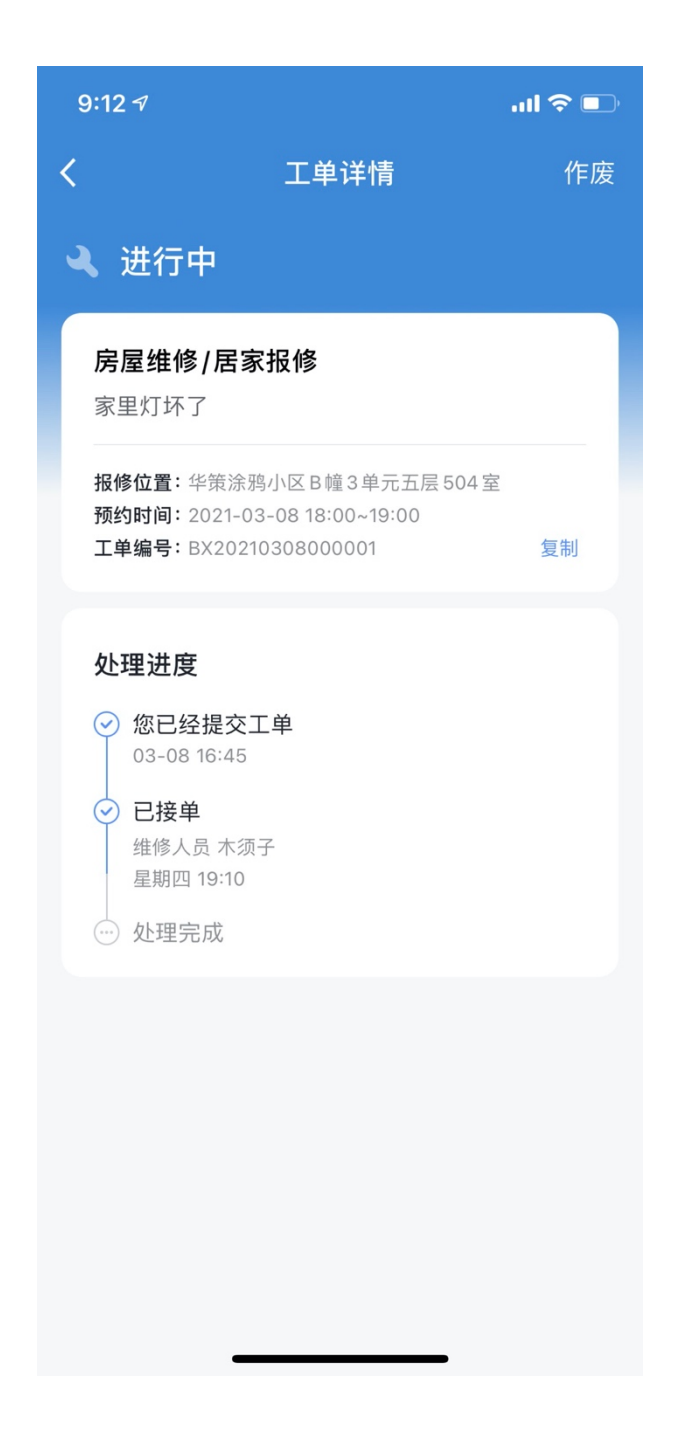

#### 3.4.2 常用电话

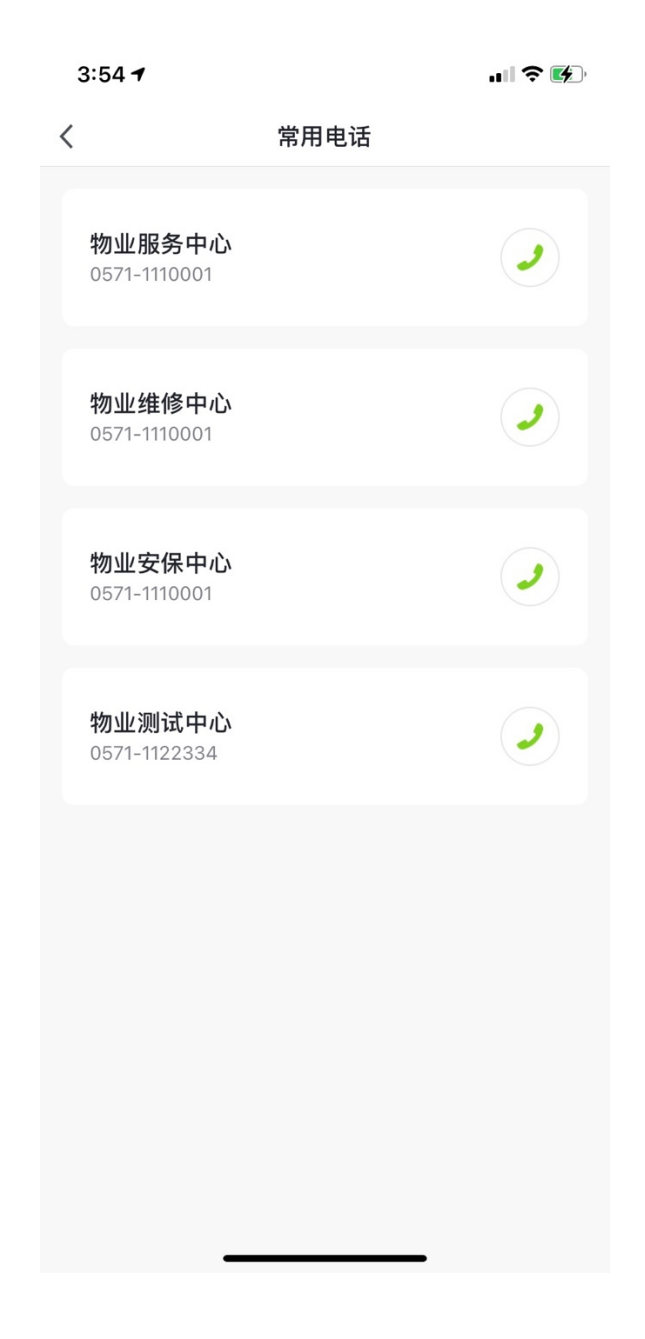

3.4.3 物业公告

物业人员在 PC 端发布公告,精准送达业主查看。

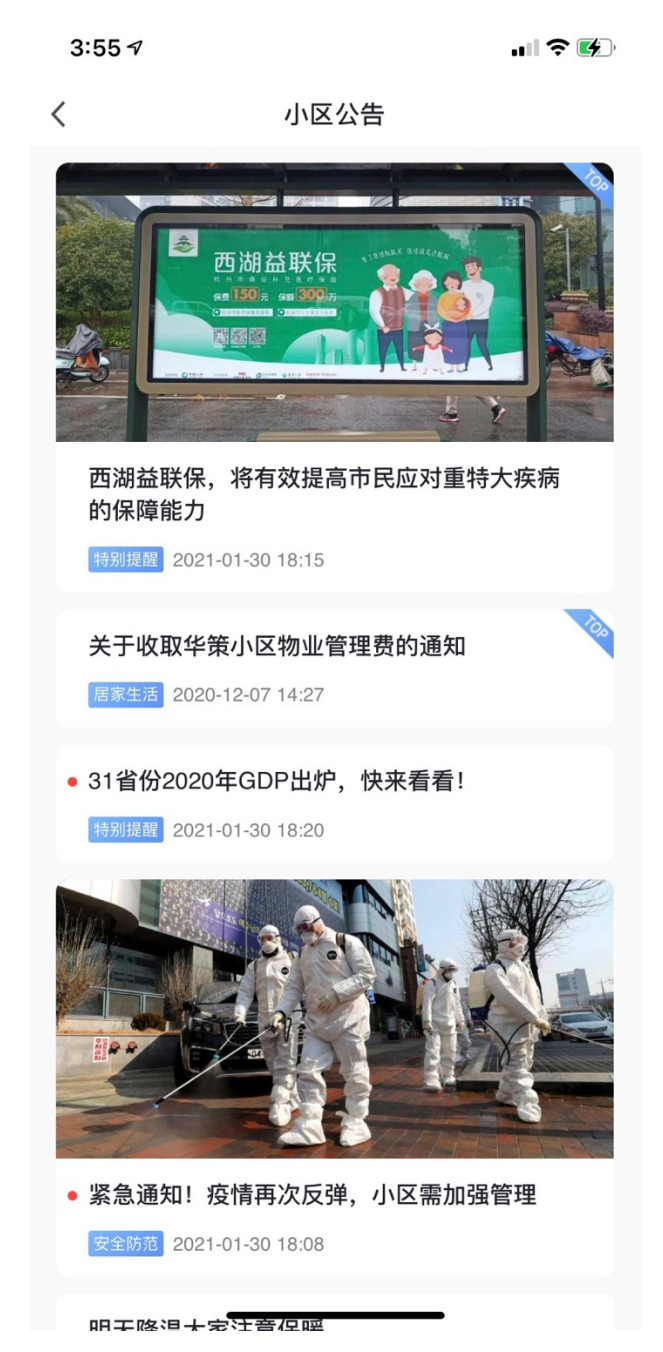

业主可对公告进行评论。

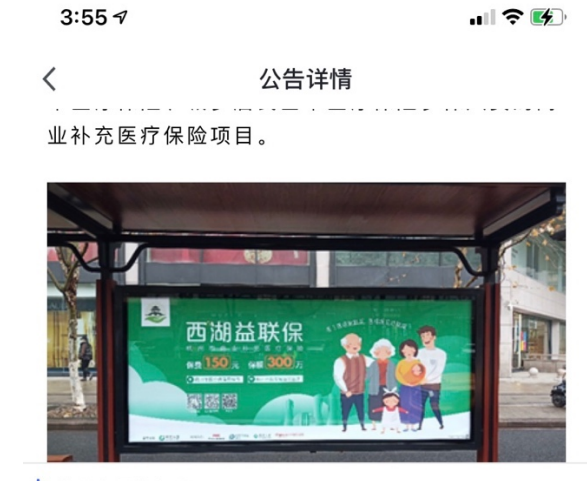

你的观点是什么呢?

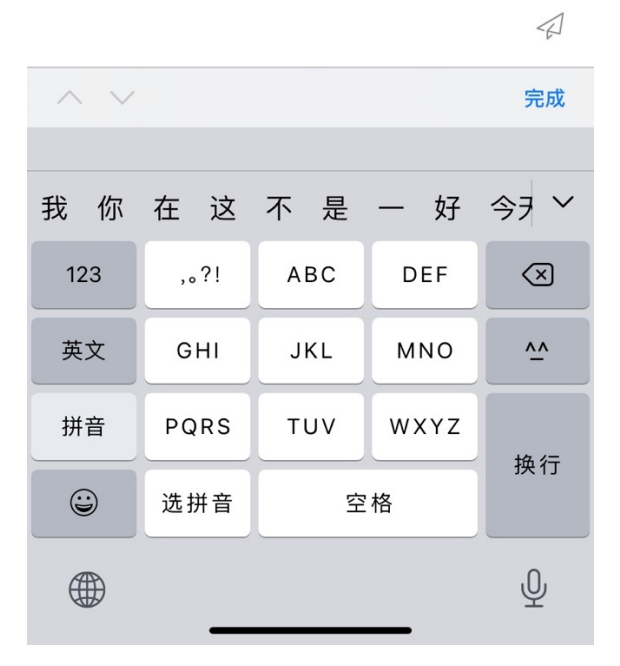

3.4.4 投诉表扬

在【选择类型】可选择投诉或者表扬,且可查看反馈记录。

| 3:59 🕫 |      |       |
|--------|------|-------|
| <      | 投诉表扬 | 反馈记录  |
| 选择类型   |      | >     |
| 请输入内容  |      |       |
|        |      |       |
|        |      |       |
| /      |      | 0/300 |
| +      |      |       |
|        |      |       |
|        |      |       |
|        |      |       |
|        |      |       |
|        |      |       |
|        |      |       |
|        |      |       |
|        |      |       |
|        |      |       |

#### 3.4.5 问卷调查

业主在此模块中填写问卷调查。

| 人工       问卷调查         未填写       已填写         未填写       已填写         人工       人工       人工         人工       人工       人工       〇二         1970-01-20 01:56       (回結束)       (回結束)         物业満意度       (回4)       (回4)         1970-01-20 01:56       (回4)       (回4)         1970-01-20 01:56       (回4)       (回4)         1970-01-20 01:56       (回4)       (回4)         1970-01-20 01:56       (回4)       (回4)         1970-01-20 01:56       (回4)       (回4)         1 (1)       (1)       (1)       (1)         2020-12-13 15:22       (1)       (1)       (1)         1 (1)       (1)       (1)       (1)       (1)         2020-12-12 09:58       (1)       (1)       (1)       (1) | 4 | :01 🕈                                      | ıI 🕈 🚯 |
|----------------------------------------------------------------------------------------------------|---|--------------------------------------------|--------|
| 未填写       已填写         关于小区公共区域占到停车费       C 出来         1970-01-20 01:56       回本         物业满意度       C 出来         03-17 21:32       C 出来         人关于公区绿化意见的意见征集       C 出来         2020-12-18 15:22       C 出来         人关于物业服务满意度的调查       C 出来         2020-12-02 09:58       C 出来                                                                                                    | < | 问卷调查                                       |        |
| 关于小区公共区域占到停车费       巴结束         用征求意见       1970-01-20 01:56         物业满意度       03-17 21:32         关于公区绿化意见的意见征集       巴结束         2020-12-18 15:22       巴结束         大于物业服务满意度的调查       巴结束         2020-12-02 09:58       巴结束                                                                                                    |   | 未填写 □ □                                    | 归填写    |
| 物业满意度       巴结束         03-17 21:32       巴结束         关于公区绿化意见的意见征集       巴结束         2020-12-18 15:22       巴结束         关于物业服务满意度的调查       巴结束         2020-12-02 09:58       巴结束                                                                                                    | 1 | 关于小区公共区域占到停车费<br>用征求意见<br>1970-01-20 01:56 | 已结束)   |
| <ul> <li>关于公区绿化意见的意见征集<br/>2020-12-18 15:22</li> <li>关于物业服务满意度的调查<br/>2020-12-02 09:58</li> </ul>                                                                                                    | 1 | <b>物业满意度</b><br>03-17 21:32                | (已结束)  |
| <b>关于物业服务满意度的调查</b> 已结束 2020-12-02 09:58                                                                                                    |   | 关于公区绿化意见的意见征集<br>2020-12-18 15:22          | (已结束)  |
|                                                                                                    | 1 | 关于物业服务满意度的调查<br>2020-12-02 09:58           | (已结束)  |
|                                                                                                    |   |                                            |        |
|                                                                                                    |   |                                            |        |
|                                                                                                    |   |                                            |        |

3.4.5 物业缴费

系统默认统计所需缴纳的费用,业主一键支付即可。

| 4:27 🗸 |              | <b> 🗢 </b>       |
|--------|--------------|------------------|
| <      | 物业缴费         | 缴费记录             |
|        |              |                  |
|        | 待缴费金额(元)     |                  |
|        | /.757 20     | า 📕              |
|        | 4/3/.20      | ,                |
|        | 华策涂鸦小区A幢1单元1 | 01               |
|        |              |                  |
| < 电费   |              | 121.20 🗸         |
|        |              |                  |
| < 车位管  | 理费           | 100.00 ∨         |
|        |              |                  |
| ✓ 物业费  |              | <b>4536</b> 00 × |
| 1023   |              | 4000.00          |
|        |              |                  |
|        |              |                  |
|        |              |                  |
|        |              |                  |
|        | 缴费           |                  |
|        |              |                  |

3.4.6 智能门禁

点击首页智能开门,展示所有可控制的社区智能门禁,右上角保留开门记录, 点击可查看所有开门记录。

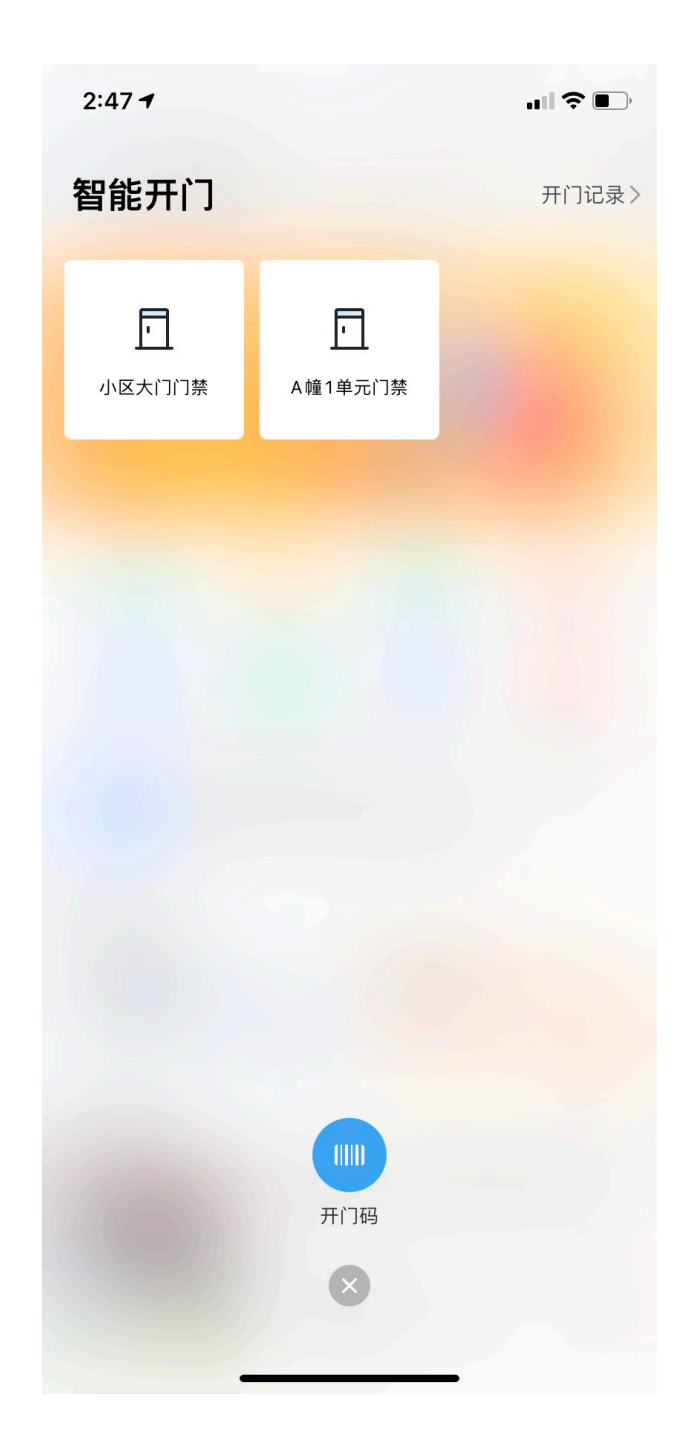

7:41√

.

...| 🌫 🔳

| <               | 开门记录                            |    |  |
|-----------------|---------------------------------|----|--|
| 华策涂鸦小区A<br>幢1单元 | 2021-04-06 09:28:32             | 进入 |  |
| 华策涂鸦小区A<br>幢1单元 | 2021-04-06 09:28:32             | 进入 |  |
| 华策涂鸦小区A<br>幢1单元 | 2021-03-05 03:23:44             | 进入 |  |
| 华策涂鸦小区A<br>幢1单元 | 2021-02-01 01:46:40             | 进入 |  |
| 华策涂鸦小区A<br>幢1单元 | 2021-12-28 05:08:16             | 进入 |  |
| 华策涂鸦小区A<br>幢1单元 | 2021-12-28 05:01:52             | 进入 |  |
| 华策涂鸦小区          | 2020-12-09 07:58:56             | 进入 |  |
| 华策涂鸦小区A<br>幢1单元 | 2020-12-06 02:47:28             | 进入 |  |
| 华策涂鸦小区          | 2020-12-06 02:45:20             | 进入 |  |
| 华策涂鸦小区A<br>幢1单元 | 2020-12-06 02:45:20             | 进入 |  |
| 华策涂鸦小区A<br>幢1单元 | 2020-12-06 02:45:20             | 进入 |  |
| 华策涂鸦小区 A        | <del>2828 12 86 9</del> 2:45:20 | 进入 |  |

3.4.7 新智体验

新智体验目前包含三部分:

- 当我打开单元门时:进入小区或楼幢时,单元楼门禁关联智家场景,智家场 景设备可以自定义设置。
- 当我驾车进入小区时:我的车辆进入小区时,车辆道闸关联智家场景,智家 场景设备可以自定义设置。

 当我驾车离开小区时:我的车辆离开小区时,车辆道闸关联智家场景,智家 场景设备可以自定义设置。

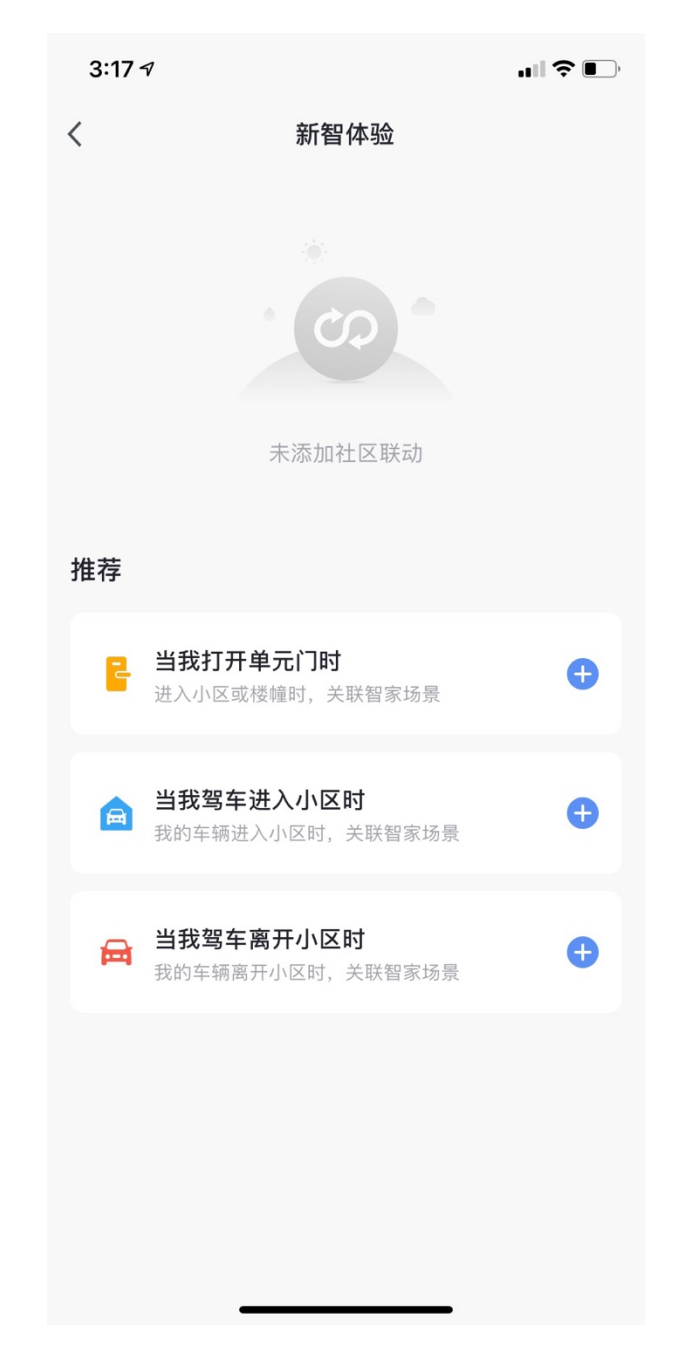

3.4.8 访客通行

点击首页访客邀约可对访客进行邀约,直接生成通行证并发送给访客。

''II 🕹 🗩

| <                                        | 访客记录               |
|------------------------------------------|--------------------|
| 访客通行                                     |                    |
| <b>华策涂鸦小区A幢1单元</b><br>苏煜曦,86-15622762033 | 元一层 101            |
| 姓名                                       | 请输入访客姓名 >          |
| 性别                                       | 请选择访客性别 >          |
| 手机号                                      | 请输入访客手机号 》         |
| 驾车                                       |                    |
| 开始时间                                     | 2021-04-26 20:00 > |
| 结束时间                                     | >                  |
| <b>人脸 ID</b><br>生成通行证后,可发给访客,            | 自助录入人脸信息           |

8:12 🕇

生成通行证

| 8:13 🕫                              | ul Ş 🔲                    |
|-------------------------------------|---------------------------|
| く<br>通行证生<br>已为苏煜曦先生生成华策涂<br>上发送给他吧 | <b>E成成功</b><br>潮小区小区通行证,马 |
| 到访户室<br>华策涂鸦小区 A 幢 1单               | 元一层101                    |
| 开始时间<br>2021-04-22 20:00            | 结束时间<br>2021-05-05 23:00  |
| 车牌号<br>无                            | 人脸录入<br>开启                |
|                                     |                           |
| 发动                                  | <u>خ</u>                  |

3.4.9 可视对讲

选择可视对讲的门禁,即可查看来访者视频,同时具有远程开门功能。

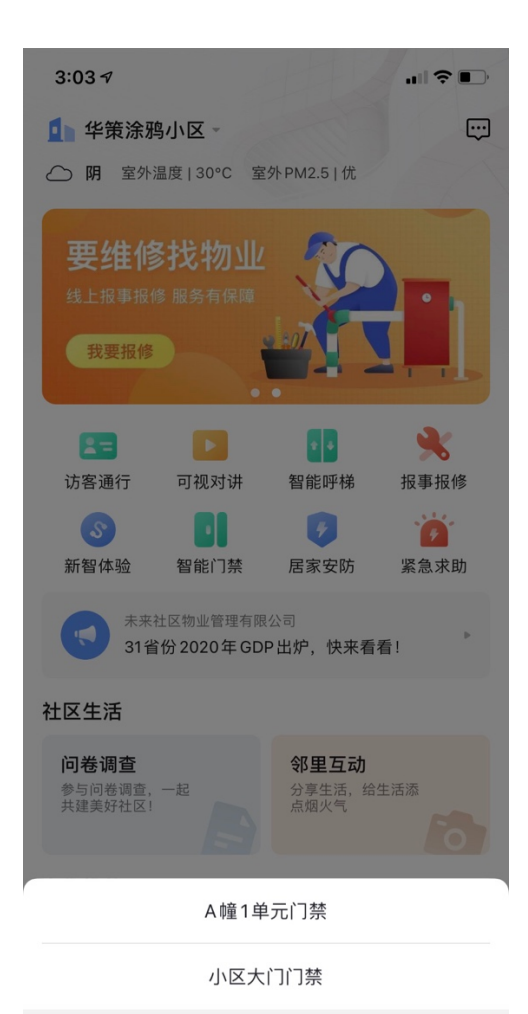

取消

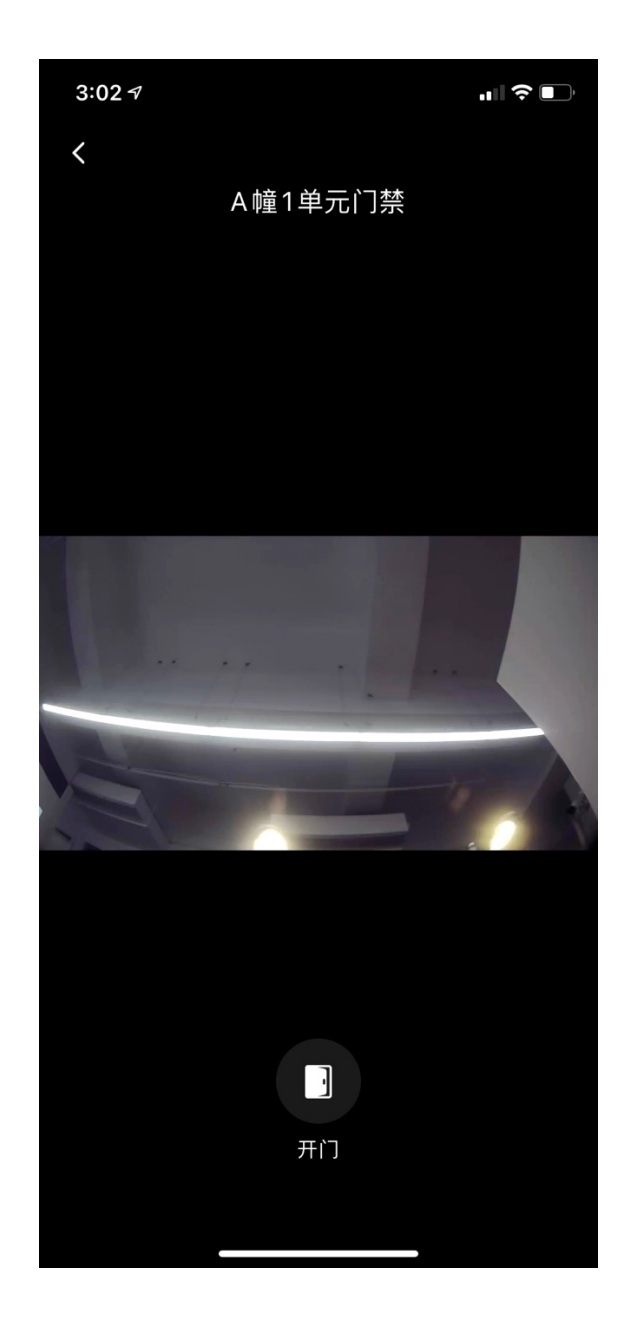

3.4.10 居家安防

该功能,用户使用时,需要在智家中已添加设备。用户通过配置防区,可选 择撤防模式、在家布防、离家布防三种模式,同时支持延迟执行以上模式。

| 8:33 🕫 |         | <b>'''! \$ (1</b> ),      |
|--------|---------|---------------------------|
| <      | 居家安防    | $\langle \bullet \rangle$ |
|        | 当前状态:撤防 |                           |
|        | が成功     |                           |
| ×1     |         | Ŕ                         |
| 在家布防   |         | 离家布防                      |
| 告警记录   |         | 查看全部 〉                    |
| 阳台闯入   |         | 20:33:15                  |
| 门磁     |         | 门窗开启报警                    |
| 阳台闯入   |         | 20:28:05                  |
| 门磁     |         | 门窗开启报警                    |
| 阳台闯入   |         | 20:22:55                  |
| 门磁     |         | 门窗开启报警                    |

| 8:33 🕫       |        | .ul 🗢 🔲 |
|--------------|--------|---------|
| <            | 布防模式设置 |         |
| 在家布防         |        | × I     |
| 防区设置         |        | 1个 >    |
| 延迟布防         |        | 2分钟 >   |
| 延迟报警         |        | 0秒 >    |
| 告警通知         |        | 胡安伦 >   |
| 通知物业         |        | 是 >     |
|              |        |         |
| 离家布防         |        | ×.      |
| 防区设置         |        | 2个 >    |
| 延迟布防         |        | 0分钟 >   |
| 延迟报警         |        | 30秒 >   |
| 告警通知         |        | 胡安伦 >   |
| <b>诵知</b> 物业 |        | 是〉      |

#### 3.4.11 我的车辆

用户可在 APP 上添加自己的车辆。

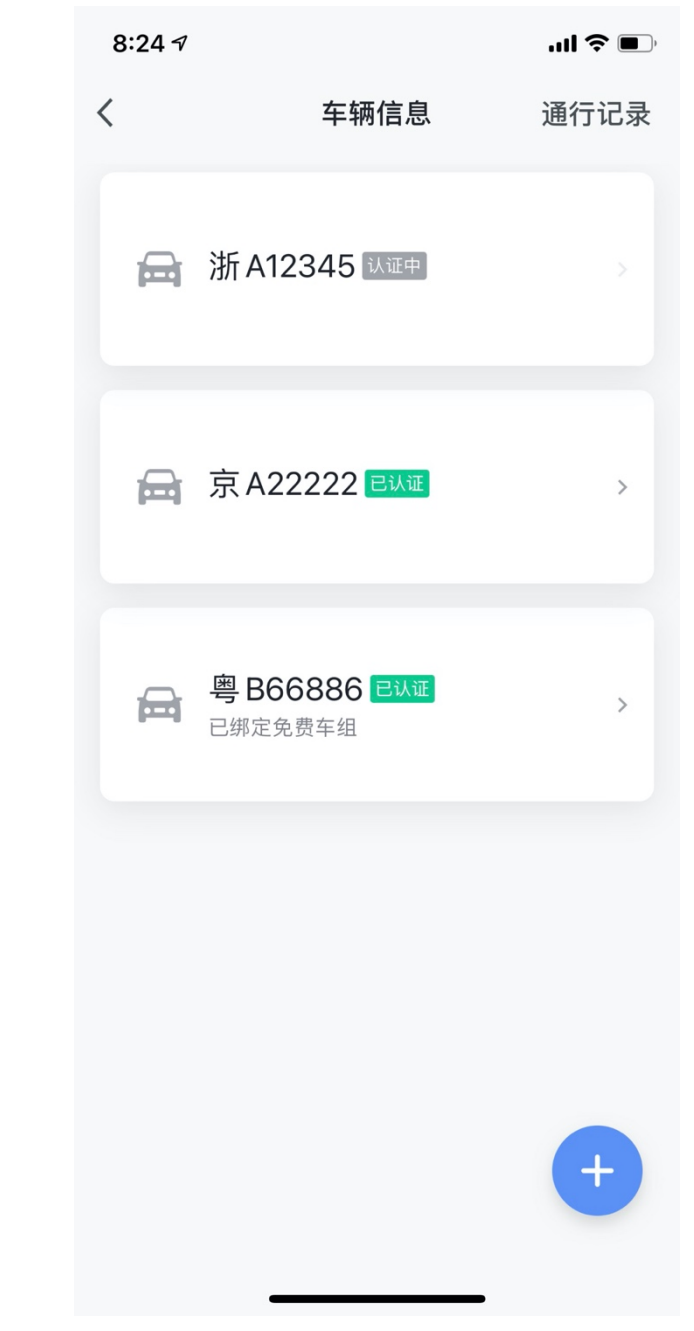

录入车牌号、行驶证等信息,并办理月卡。

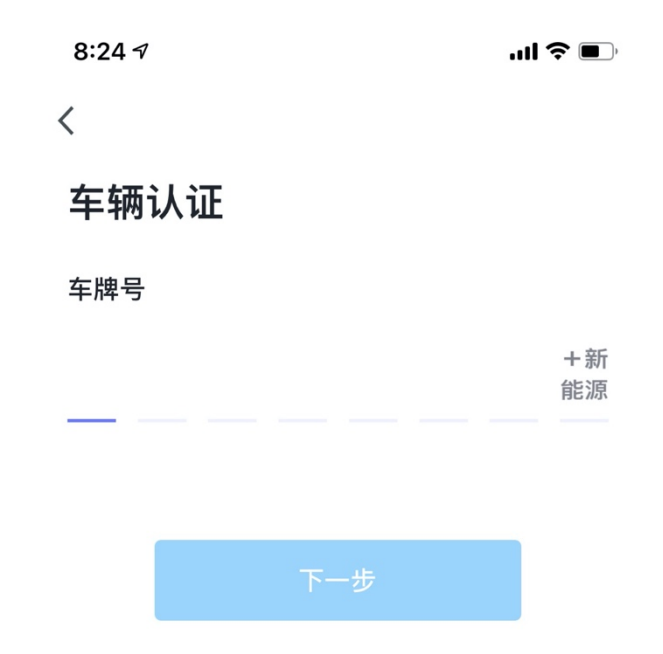

| 京   | 沪 | 選  | 津 | 冀 | 晋 | 蒙   | ĩ | 吉 | 黑                   |
|-----|---|----|---|---|---|-----|---|---|---------------------|
| 苏   | 浙 | 皖  | 闽 | 赣 | 鲁 | 豫   | 鄂 | 湘 | 桂                   |
| 琼   | 渝 | Л  | 贵 | 五 | 藏 | 陕   | Ħ | 青 | 宁                   |
| 123 | 亲 | 所值 | ŧ | 页 |   | ž X | 围 | 奥 | $\langle X \rangle$ |
|     |   |    |   |   |   |     |   |   |                     |

8:24 🔊

```
'''l 🕹 🗩
```

<

# 车主认证

车牌号: 冀S11111

请上传行驶证以验证你的身份;证件照片需要边框完整, 字体清晰,亮度均匀无反光

#### 行驶证

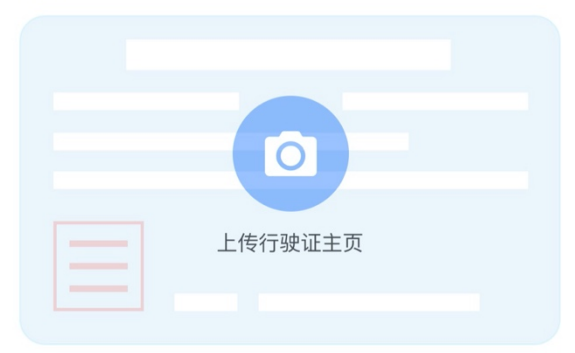

提交

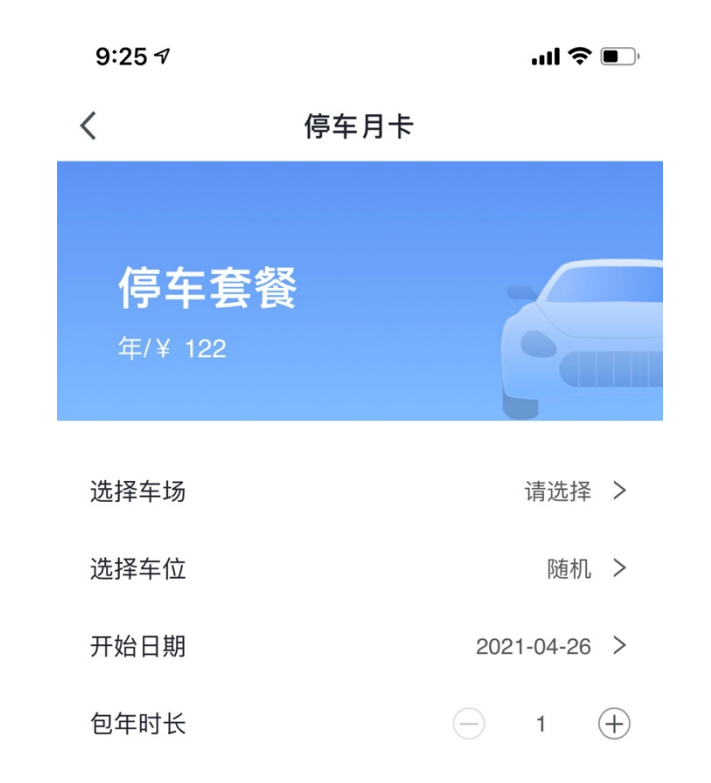

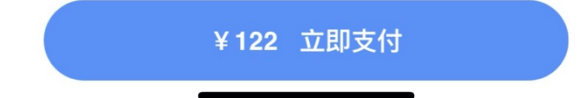

3.4.12 公区监控

业主可查看公区监控视频。

| 4:53 7   |        |
|----------|--------|
| <        | 公区监控   |
| 涂鸦社区展厅   |        |
| •展厅-星光半球 |        |
| D        |        |
|          |        |
| 监控点      |        |
| • 光警戒半球机 | ● 星光筒机 |
| D        | D      |
|          |        |
| • 消防占道   |        |
| -        |        |
|          |        |
|          |        |
|          |        |
|          |        |
|          |        |
|          |        |
| _        |        |

3.4.13 智能呼梯

支持呼叫电梯功能。

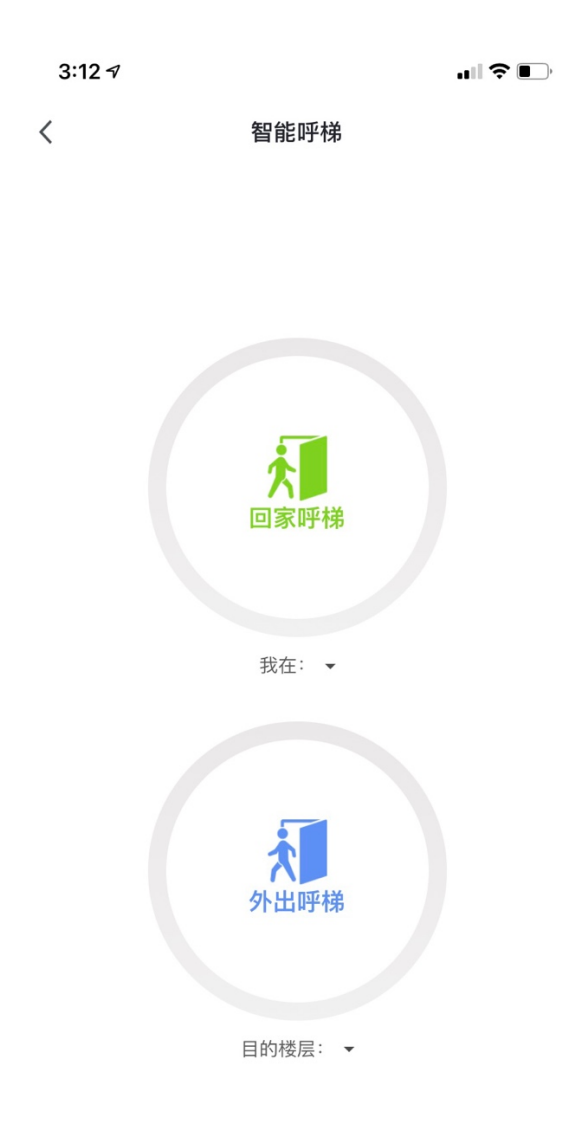

3.4.14 邻里互动

业主可发布自己的生活动态、二手交易信息,以及邻里帮忙信息。

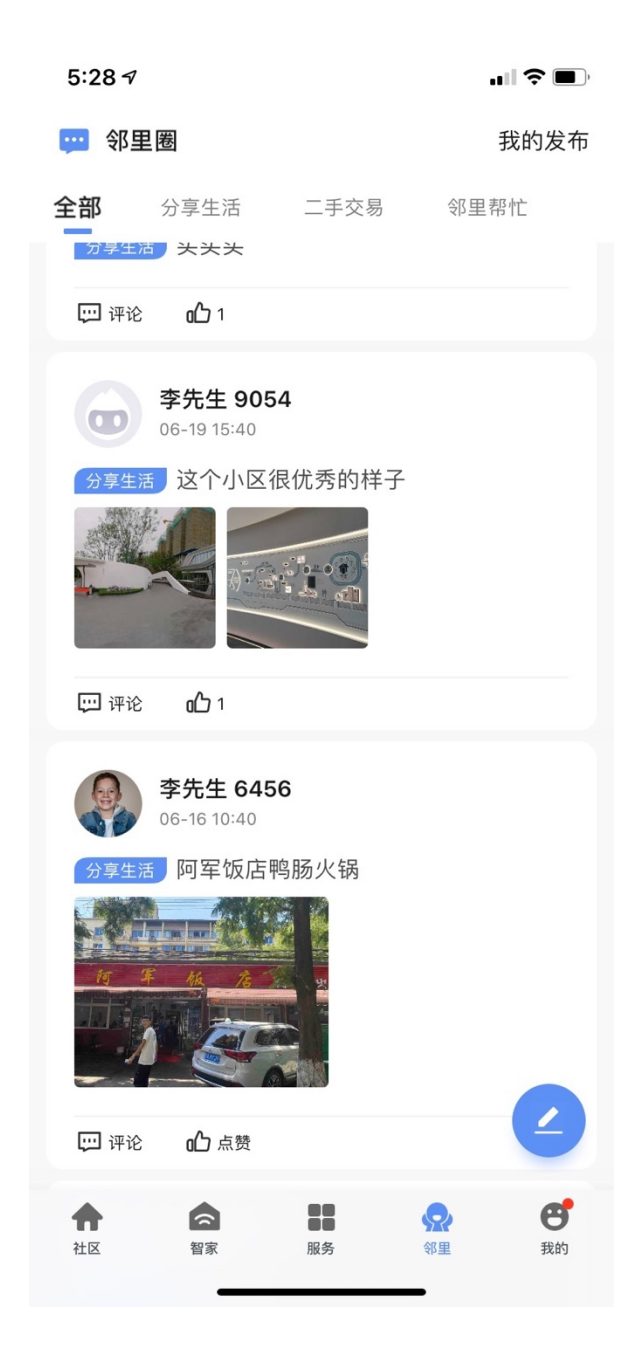

3.2.15 紧急求助

通过【一键求助】按钮、摇一摇或者设备(SOS),进行紧急求助,并将告警信息发送至指定联系人。

1、配置

| 3:27 🕇                               |                                                            | ıII ≎ 💽                    |
|--------------------------------------|------------------------------------------------------------|----------------------------|
| <                                    | 紧急求助                                                       | $\odot$                    |
| 招                                    | <b>建晃手机,向紧急联系</b><br>或点击下方按钮,一键求                           | <b>人求助</b><br><sup>助</sup> |
| 求助记录                                 |                                                            | 查看全部 >                     |
| 设备告警                                 |                                                            | 07-17 15:13:04             |
| <b>紧急按钮</b> 检测<br>紧急联系人,i<br>位置上报:华贸 | 到异常,已自动触发紧急求助,<br>请等待救助。<br><sub>意涂鸦</sub> 小区A幢1单元一层101    | 求助信息已发送给                   |
| 设备告警                                 |                                                            | 07-15 11:29:04             |
| <b>紧急按钮</b> 检测<br>紧急联系人,i<br>位置上报:华舒 | 到异常,已自动触发紧急求助,<br>请等待救助。<br><sub></sub><br><sub></sub>     | 求助信息已发送给                   |
| 设备告警                                 |                                                            | 07-15 11:29:04             |
| <b>紧急按钮</b> 检测<br>紧急联系人,i<br>位置上报:华等 | 到异常,已自动触发紧急求助,<br>请等待救助。<br><sub></sub><br>意涂鸦小区A幢1单元一层101 | 求助信息已发送给                   |
|                                      |                                                            |                            |

触发方式配置:

紧急求助共有三种触发方式: APP 按钮触发、摇一摇触发和设备触发。可自 定义设备触发的设备。

紧急联系人配置:紧急求助触发后,告警信息会发送至紧急联系人。

位置信息授权:授权后,触发求助时,将附带位置信息。

求助时播放警示音:紧急求助后,播放声音引起周边关注以获取帮助。

| 3:27 - | 1                              | ┉╤╸    |
|--------|--------------------------------|--------|
| <      | 求助设置                           |        |
|        |                                |        |
| 触发     | 方式                             |        |
| 按钮     | l触发                            |        |
| 点击"    | 一键求助"按钮,触发求助                   |        |
| 摇一     | ·摇触发                           |        |
| 在 AP   | P 任意页面摇晃手机,触发求助                |        |
| 设备     | 触发                             | 含1设备 > |
| 当家朋    | <del></del><br>宦设备处于异常状态时,触发求助 |        |
|        |                                |        |
| 其他     | 配置                             |        |
| 紧急     | 联系人                            |        |
| 触发家    | 求助后可以一键呼叫对方                    | 苏煜曦 >  |
| 位置     | 信息授权                           |        |
| 授权周    | 后,触发求助时将获取您的位置信息               |        |
| 求助     | 时播放警示音                         |        |
| 播放声    | <sup>告</sup> 音引起周边关注以获取帮助      |        |
|        |                                |        |
|        |                                |        |
|        |                                |        |
|        |                                |        |

2、求助记录

所有求助均有记录。

```
3:40 🔊
                              .... 🗢 🛃
<
             求助记录
7月 今年
 我的求助
                           今天 15:36:32
 您触发了紧急求助,尝试联系家人寻求帮助。
                              √ 导航
 位置上报:杭州市 博学教育
 联系方式:159****9576
 我的求助
                       今天 15:36:32
 您触发了紧急求助,尝试联系家人寻求帮助。 √导航
 联系方式: 159****9576
 设备告警
                          07-17 15:13:04
 紧急按钮 检测到异常,已自动触发紧急求助,求助信息已发送给
紧急联系人,请等待救助。
 位置上报:华策涂鸦小区A幢1单元一层101
 设备告警
                          07-15 11:29:04
 紧急按钮 检测到异常,已自动触发紧急求助,求助信息已发送给
紧急联系人,请等待救助。
 位置上报:华策涂鸦小区A幢1单元一层101
 设备告警
                          07-15 11:29:04
 紧急按钮 检测到异常,已自动触发紧急求助,求助信息已发送给
紧急联系人,请等待救助。
 位置上报:华策涂鸦小区A幢1单元一层101
           -
```

3.5 我的

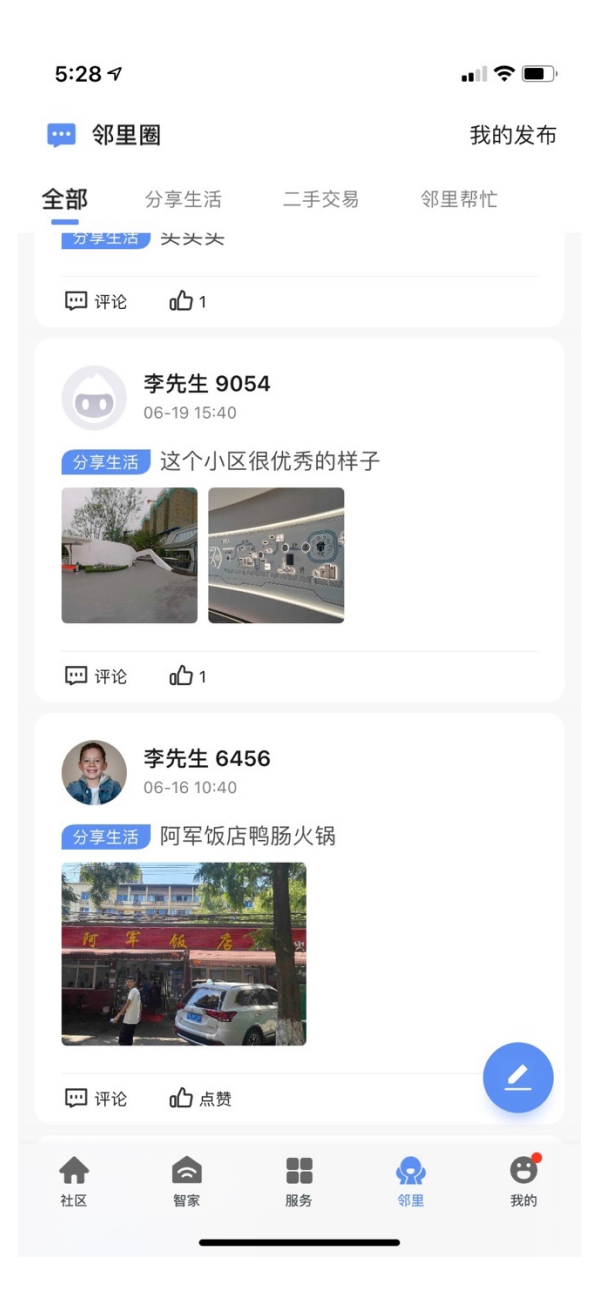

### 3.5.1 我的房屋

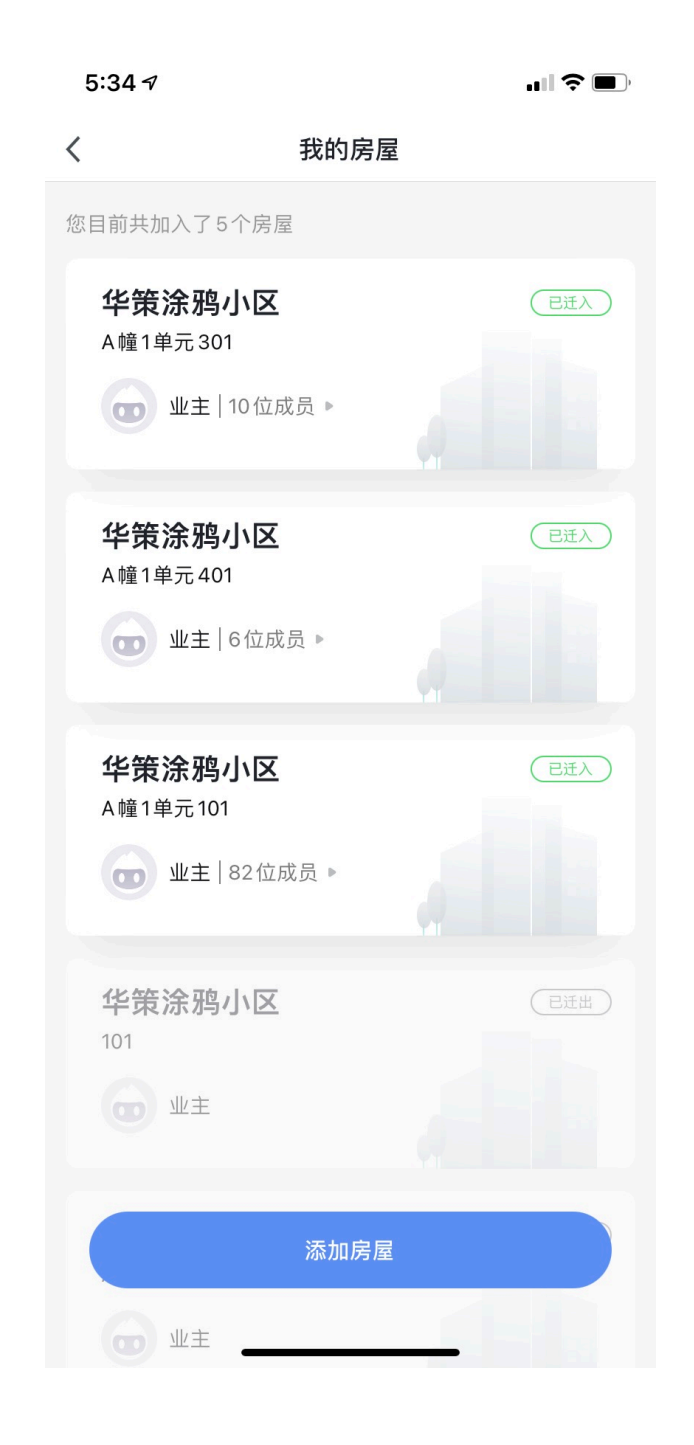

#### 添加房屋

| 5:34 🕇                          |      | <b>'III 🕹 </b> ), |
|---------------------------------|------|-------------------|
| 取消                              | 选择小区 |                   |
| Q 输入你要搜索的                       | 小区   |                   |
| <sub>北京市</sub><br>华策山水小区        |      | >                 |
| 杭州市                             |      |                   |
| 华策涂鸦小区                          |      | >                 |
| <sup>深圳市</sup><br><b>涂鸦深圳展厅</b> |      | >                 |
|                                 |      |                   |
| <sup>重庆市</sup><br>中海九龙天颂        |      | >                 |
|                                 |      |                   |
|                                 |      |                   |
|                                 |      |                   |
|                                 |      |                   |
|                                 |      |                   |
|                                 |      |                   |

| 5:34 7 | "III 🕹 🔲 j |
|--------|------------|
| <      |            |
| 迁入房屋申请 |            |
| 所属小区   |            |
| 华策涂鸦小区 |            |
| 房屋     |            |
| 1122   |            |
| 迁入房屋申请 |            |
| ● 业主   |            |
| ○ 家人   |            |
| ○ 租客   |            |
| ○ 家属   |            |
| ○ 租户   |            |
| ○ 亲友   |            |
| ○ 客户   |            |
| 提交     |            |

添加住户

点击房屋后,进入住户信息列表,点击添加住户进行添加。

| 9:22 ⊅ |                                          | <b>?</b> • |
|--------|------------------------------------------|------------|
| <      | 我的家人                                     |            |
| 🚺 华登   | 策涂鸦小区A幢1单元101                            |            |
| 当前住户   | 已迁出住户                                    |            |
| ٩      | <b>胡安伦</b><br>业主、智家所有者<br>86-188****3133 |            |
| •      | <b>云良</b><br>业主 86-150****6217           |            |
|        | <b>弈东</b><br>业主 86-137****5753           |            |
| O      | <b>班长</b><br>业主 86-135****5520           |            |
| 6      | 大卫添加住户                                   |            |
|        | 铁皮                                       |            |

添加住户时,您可以配置住户的身份。

| 9:23          | <b>1</b> ≎ ■)  |
|---------------|----------------|
| <             | 添加住户           |
|               | 华策涂鸦小区A幢1单元101 |
| 真实她           | 主名             |
| 请输入           | 入真实姓名          |
| 性别            |                |
| 请选持           | 泽性别            |
| 手机号           |                |
| 请输入           | 入手机号           |
| 选择身           | ≱份             |
| $\bigcirc$ $$ | 业主             |
|               | 家人             |
|               | 祖客             |
|               | 家属             |
| 0 1           | 租户             |
|               | 提交             |
| 0.5           | 安户 ———————     |

3.5.2 人脸通行

人脸通行,用户首次使用时,应用会主动告知用户人脸的使用规则和隐私安 全问题。用户开启功能后,也可以进行停用,并将个人信息从服务端移除。

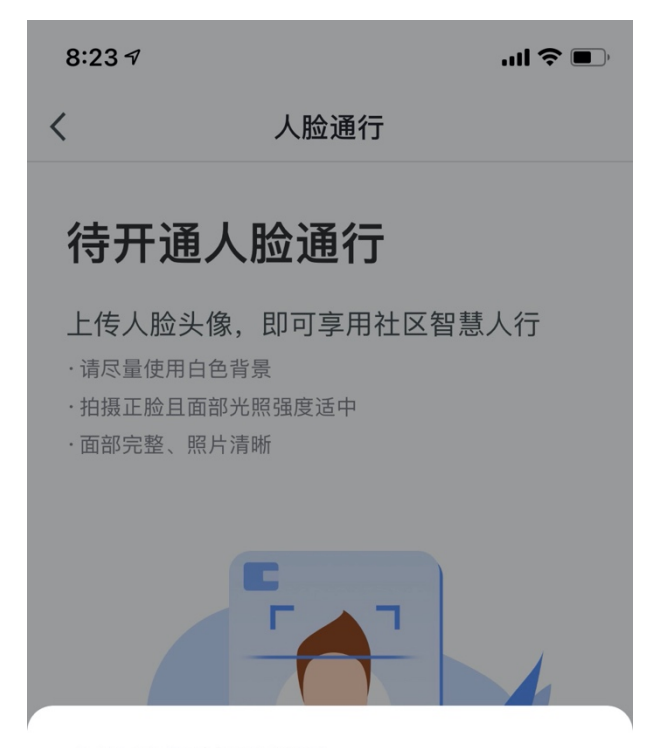

## 人脸认证使用规则

在集智社区平台上传的人脸照片仅在必要的 情况下使用和展示,集智社区平台不会泄露 您的隐私。

本功能在您上传人脸并审核通过后完成开 通。您可对服务进行关闭,关闭的同时后台 将清除您的人脸信息,再次开通该功能时, 需重新上传人脸图片。

集智社区使用和展示您的人脸包括以下几个

拒绝

接受

8:24 🔊

'''I 🕹 🔲

く 人脸通行

# 已开通人脸通行

您已享受社区智慧人行服务,通过人脸识 别进出小区

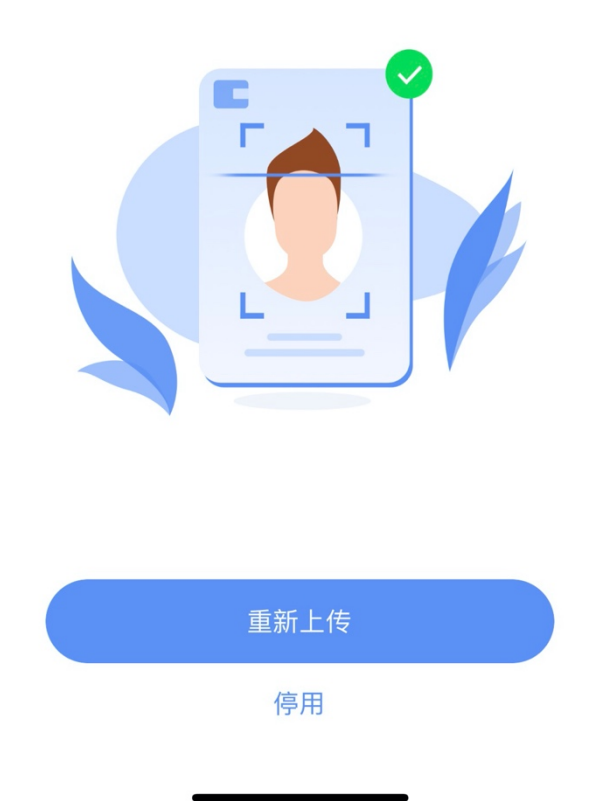

3.5.3 消息中心

展示设备状态、报警信息、访客到访通知、工单完成通知、房屋绑定结果通知、问卷调查通知、各种操作等消息类型

| 5:41 <i>-</i> 7 | 111 <del>(</del>                                                   | ,  |
|-----------------|--------------------------------------------------------------------|----|
| <               | <b>• •</b>                                                         | ଡ଼ |
| 告警              |                                                                    | ≡ĭ |
| <b>22</b> 7月    |                                                                    |    |
|                 | <b>设备离线提醒</b><br>下午10:44:50   101室 的"场景开关"设备已离<br>线,请关注。<br>⋒ 101室 |    |
| <b>17</b> 7月    |                                                                    |    |
| SOS             | 报警<br>下午 3:13:42   SOS紧急按钮 按钮触发<br>♠ 101室                          |    |
| <b>12</b> 7月    |                                                                    |    |
| 0               | 低电量报警<br>上午8:39:27   声光报警器 低电量报警<br>♠ 101室                         | •  |
| <b>02</b> 7月    |                                                                    |    |
| •               | <b>燃气泄漏</b><br>下午6:00:30   燃气报警器 燃气报警,请小心<br>倉 101室                |    |
|                 |                                                                    |    |

# 3.5.4 设置

可设置消息推送,并支持消息免打扰时间段设置等功能。

| 5:44 🛛  |    |          |
|---------|----|----------|
| <       | 设置 |          |
| 声音      |    |          |
| App消息通知 |    | >        |
| 关于      |    | >        |
| 网络诊断    |    | >        |
| 清理缓存    |    | 19.37M > |
|         |    |          |

退出登录

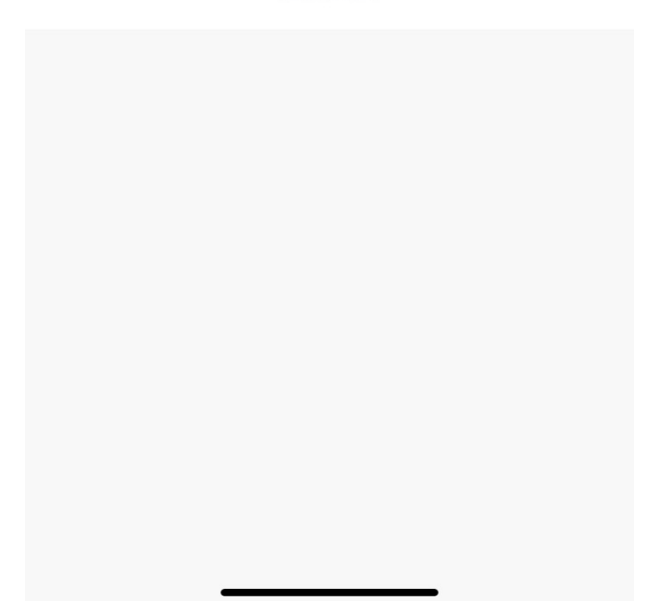